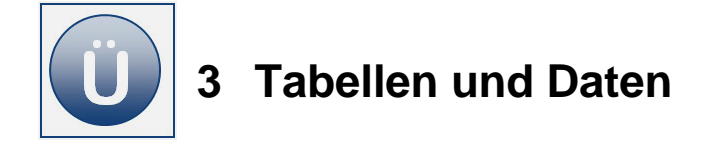

## Aufgabe 3.1

- **Erstellen** Sie eine neue Arbeitsmappe mit Namen **Mitglieder**.
- Benennen Sie das erste Tabellenblatt Sport.
- **Geben** Sie die kleine Tabelle ein wie unter **Beginn Eingabe** angegeben:

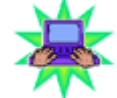

## Beginn Eingabe

|   | А              | В        | С              | D      | E     |
|---|----------------|----------|----------------|--------|-------|
| 1 |                | Handball | Leichtathletik | Turnen | Summe |
| 2 | Jugendgruppe 1 | 10       | 4              | 5      |       |
| 3 | Jugendgruppe 2 | 0        | 2              | 12     |       |
| 4 | Jugendgruppe 3 | 2        | 2              | 4      |       |
| 5 | Jugendgruppe 4 | 4        | 6              | 3      |       |
| 6 | Summe          |          |                |        |       |

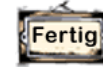

## Eingabe Ende

- Stellen Sie für die Tabelle die optimale Spaltenbreite ein.
- Ändern Sie den Eintrag Handball in Fußball. Verändern Sie hierzu nur den ersten Teil des Wortes, überschreiben Sie nicht das ganze Wort.
- **Ändern** Sie den Text in Zelle **D1** um in **Gymnastik.**
- Springen Sie in die Zelle D2 und ändern den Wert auf 6.
- Speichern Sie die Datei unter gleichem Namen.
- Verschieben Sie das Tabellenblatt Sport zwischen Tabelle2 und Tabelle3.
- Kopieren Sie das Tabellenblatt Sport und lassen Sie die Kopie vor Tabelle3, hinter Tabellenblatt Sport einfügen.
- **Öffnen** Sie das Tabellenblatt **Sport (2)** und berechnen Sie die **Summen** (Autosumme).
- Speichern und schließen Sie die Arbeitsmappe abschließend.

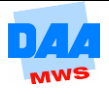